- Pour éditer un autre ordre automatique, reprendre la procédure à partir de l'étape 1.
- Pour programmer un autre jour, reprendre la procédure à partir de l'étape 1.
- Pour copier la programmation d'un jour et l'attribuer à un autre jour, voir chapitre «Copie de la programmation d'un jour pour un autre jour».
- Pour supprimer un ordre automatique, voir chapitre «Suppression d'un ordre automatique».

# 5.5.3. Copie de la programmation d'un jour sur un autre jour

Lorsque la programmation d'un jour souhaité est identique à celle d'un autre jour de la semaine, la fonction copier/coller permet de recopier toute la programmation d'un jour déjà effectuée et de la coller sur un autre jour.

- Vérifier que la Telis 6 Chronis RTS est en mode automatique (si elle est en mode manuel, faire un appui bref sur la touche de sélection (●) pour passer en mode automatique).
- Appuyer sur la touche de sélection (
  ) jusqu'à ce que «SET» (réglage) s'affiche sur l'écran : le mode «Programmation des ordres automatiques» est activé, le jour affiché auparavant clignote.
- Lorsquelejouràcopierclignote, appuyersimultanément sur les 2 touches de navigation ( < et > ) : «COPY» (copier) apparaît.

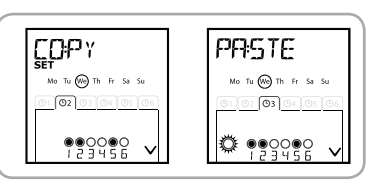

7) Faire un **appui maintenu** sur la touche de sélection (●) pour sortir du mode «SET» (réglage) et revenir en mode automatique.

#### 5.5.4. Suppression d'un ordre automatique

 Vérifier que la Telis 6 Chronis RTS est en mode automatique (si elle est en mode manuel, faire un appui bref sur la touche de sélection (●) pour passer en mode automatique).

2

- Appuyer sur la touche de sélection (●) jusqu'à ce que «SET» (réglage) s'affiche sur l'écran : le mode «Programmation des ordres automatiques» est activé, le jour affiché auparavant clignote.
- Sélectionner le jour à modifier avec les touches de navigation ( 4 ou ).
- Faire un appui bref sur la touche de sélection (●) pour modifier la programmation du jour qui clignote : «EDIT» (éditer) apparaît et clignote.
- Faire un appui bref sur la touche de sélection (●) pour valider : un ordre automatique clignote.
- <u>(1</u>) SET, \ I / Ma (Tu) WHT TH Fr Sa Si 02 03 04 05 06 00:00 00:00 ^ •<u>00000</u> •<u>9</u>999999 4 5 LET E]||T-Th Fr Sa (Ty) We 162103104105106 0103040506 00:00 00:00 29000 29000 6 7 ]]E:LET Tu we Th nn.
- 8) Faire un **appui maintenu** sur la touche de sélection (●) pour sortir du mode «SET» (réglage) et revenir en mode automatique.

8 ⊏

Ц

# 6. Installation

Contrôler la portée radio avant de fixer le support de la Telis 6 Chronis RTS. La portée radio est de 20 m à travers 2 murs en béton.

- Choisir l'emplacement du support mural.
- Marquer l'emplacement des vis (écartement de 40 mm dans le sens vertical).
- Percer puis visser le support (avec les chevilles si nécessaire).

- Mettre le cache-vis.

L'utilisation d'appareils radios (par exemple un casque radio Hi-Fi) utilisant la même fréquence peut engendrer des interférences et réduire les performances du produit.

Ne jamais installer la Telis 6 Chronis RTS à proximité ou sur des surfaces métalliques, ceci peut réduire la portée radio.

# 7. Utilisation

O Pour passer du mode manuel au mode automatique ou du mode automatique au mode manuel, faire un appui bref sur la touche de sélection (●).

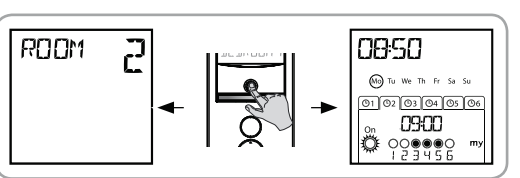

# 7.1. Mode manuel

Le mode manuel de la Telis 6 Chronis RTS permet de :

- donner un ordre ponctuel aux applications associées aux 6 différents canaux.
- · désactiver la programmation des ordres automatiques.

Par exemple, le canal 1 «ROOM1» permettra d'ouvrir les volets roulants de la chambre des parents, le canal 2 «LIVIN» permettra de positionner le volet roulant du salon dans la position idéale pour éviter les reflets sur l'écrans de l'ordinateur et de la télévision, et le canal 3 «TERRA» permettra de descendre les stores de la terrasse pour s'installer à l'extérieur...

ROOM

Au passage en mode manuel, la fonction Soleil se désactive automatiquement. Elle sera réactivée au prochain ordre automatique programmé 🖧 .

## 7.1.1. Pilotage manuel des canaux

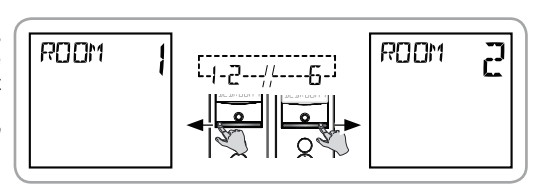

Faire un appui bref sur la touche ⊗, , u
 ⊗ correspondant à l'ordre désiré.

- Lorsque la position intermédiaire a été programmée et que l'application est à l'arrêt, faire un appui bref sur 🛞 : l'application ou le groupe d'applications s'active jusqu'à la position favorite (my).

# 7.1.2. Changement de nom d'un canal

Voir chapitre «Dénomination d'un canal».

## 7.1.3. Changement ou suppression d'une application dans un canal

Voir chapitre «Association ou suppression des applications dans chaque canal».

## 7.2. Mode automatique

Le mode automatique de la Telis 6 Chronis RTS permet de :

- piloter automatiquement les applications associées aux 6 différents canaux grâce à une programmation d'ordres automatiques selon les jours de la semaine.
- programmer l'activation ou la désactivation de la fonction Soleil en fonction des canaux.

Exemple de programmation d'une journée d'hiver : à 06h45, ordre 
pour ouvrir en douceur les volets roulants de la chambre des parents («ROOM1») ; à 07h00, ordre 
pour ouvrir tous les volets roulants et les stores du rez-de-chaussée et profiter de 
la lumière du soleil («LIVIN», «DININ», et «KITCH») ; à 07h45, ordre 
pour ouvrir 
les volets roulants de la chambre des enfants («ROOM2») ; à 09h00, ordre 
pour ouvrir les volets roulants des chambres et faire entrer la chaleur par les fenêtres 
(«ROOM1» et «ROOM2») ; au crépuscule, ordre 
pour toutes les applications pour 
protéger la maison du froid.

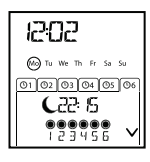

- Programmer les ordres automatiques pour chaque jour de la semaine (voir chapitre «*Programmation des jours de la semaine*»).
- En mode automatique, le jour courant et le prochain ordre automatique prévu ce jour est affiché.
- Pour stopper un ordre automatique en cours d'exécution, repasser en mode manuel par un appui bref sur la touche de sélection (•), sélectionner le canal correspondant aux applications concernées et appuyer sur la touche stop/my.

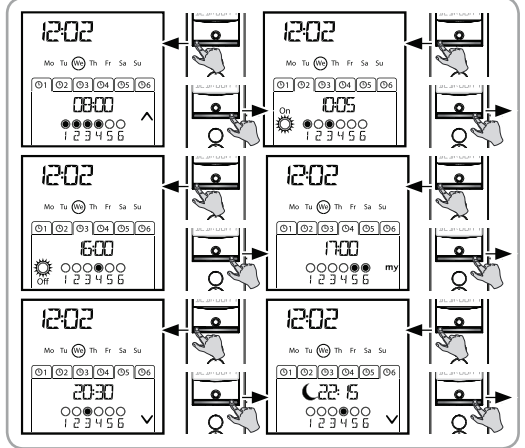

#### 7.2.1. Modification de la programmation des jours de la semaine

Voir chapitre «Programmation des jours de la semaine».

#### 7.2.2. Activation / Désactivation de la fonction Soleil

- ① L'activation de la fonction Soleil peut se faire uniquement en mode automatique, en programmant un ordre automatique 🔅 .
  - Lorsqu'un ordre automatique ce est programmé un jour de la semaine, Somfy recommande de programmer également un ordre cultérieurement, le même jour, en particulier si d'autres ordres automatiques sont programmés à la suite.

En mode automatique :

• si un ordre automatique est programmé, cela signifie qu'à partir de l'horaire indiqué, les moteurs ou récepteurs associés à un ou plusieurs capteurs soleil RTS prendront en compte les ordres de ces capteurs. Les applications concernées réagiront en fonction du degré d'ensoleillement, jusqu'au prochain ordre automatique .

• si un ordre automatique <sup>3</sup>/<sub>2</sub> est programmé, cela signifie qu'à l'horaire indiqué, ces moteurs ou récepteurs cesseront de prendre en compte les ordres des capteurs soleil RTS.

La fonction Soleil n'est active qu'en mode automatique. Dès que la Telis 6 Chronis RTS passe en mode manuel, cette fonction est désactivé automatiquement. Elle ne pourra être activée qu'au prochain ordre automatique organismé.

FR

#### 7.2.3. Fonction Simulation de présence

En mode automatique, la fonction «Simulation de présence» modifie de manière aléatoire l'horaire de déclenchement des ordres automatiques programmés, dans une fourchette de 0 à 30 minutes. Cette fonction est notamment indiquée dans le cas d'une absence prolongée du domicile pour simuler une présence.

#### Pour activer la fonction :

- Vérifier que la Telis 6 Chronis RTS est en mode automatique (si elle est en mode manuel, faire un appui bref sur la touche de sélection (●) pour passer en mode automatique).
- Appuyer simultanément sur les 2 touches de navigation ( ( et ) ) : le symbole (III) apparaît sur l'écran : la fonction «Simulation de présence» est activée.

#### Pour désactiver la fonction :

- Appuyer simultanément sur les 2 touches de navigation ( et ▶ ): le symbole ( III) disparaît de l'écran : la fonction «Simulation de présence» est désactivée.

- Ou passer en mode manuel.

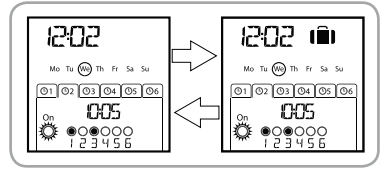

Le passage en mode manuel désactive automatiquement la fonction «Simulation de présence». Il faut réactiver la fonction, si besoin, lors du retour en mode automatique.

### 7.2.4. Modification des paramètres généraux de la télécommande

- ① La modification des paramètres généraux de la télécommande peut se faire uniquement en mode automatique.
- Vérifier que la Telis 6 Chronis RTS est en mode automatique (si elle est en mode manuel, faire un appui bref sur la touche de sélection (●) pour passer en mode automatique).
- 2) Appuyer et maintenir l'appui sur la touche de sélection (f) jusqu'à ce que «SET» (Réglage) et «YEAR» (Année) s'affichent sur l'écran (> 7s.) : le mode «Réglage de la télécommande» est activé. L'année clignote : c'est le premier paramètre à régler.
- 3) Suivre la procédure du chapitre «Réglages des paramètres généraux de la télécommande».
- Une fois le dernier paramètre validé, le mode «Réglage de la télécommande» est désactivé, la Telis 6 Chronis RTS revient en mode automatique.
- A tout moment, le mode «Réglage de la télécommande» peut être désactivé par un appui maintenu sur la touche de sélection (f). Seuls les paramètres validés sont sauvegardés.

# 8. Astuces et conseils

# Questions sur la Telis 6 Chronis RTS ?

| Constats                                                              | Causes possibles                                                      | Solutions                                                                            |
|-----------------------------------------------------------------------|-----------------------------------------------------------------------|--------------------------------------------------------------------------------------|
| L'appui sur une touche<br>de la Telis 6 Chronis                       | Les piles sont faibles.                                               | Les remplacer.                                                                       |
|                                                                       | La ou les applications ne font pas partie du canal sélectionné.       | Sélectionner le canal correspondant ou ajouter le moteur ou récepteur dans le canal. |
|                                                                       | La télécommande n'est pas<br>enregistrée.                             | Voir chapitre «Ajout/Suppression d'une Chronis 6 RTS».                               |
| RTS n'engendre aucune réaction des applications du canal sélectionné. | La réception radio est altérée par<br>des équipements radio externes. | Arrêter les appareils radio aux alentours.                                           |
|                                                                       | La télécommande est en mode automatique.                              | Faire un appui bref sur la touche de sélection pour<br>passer en mode manuel.        |
|                                                                       | Le ou les moteurs ou récepteurs sont en sécurité thermique.           | Attendre que le moteur refroidisse et renouveler<br>l'appui désiré.                  |

Telis 6 Chronis RTS

| l | Une application s'arrête en<br>cours d'activation.                   | L'application a rencontré un<br>obstacle.                                | Enlever l'obstacle et renouveler l'appui désiré.                                                        |
|---|----------------------------------------------------------------------|--------------------------------------------------------------------------|----------------------------------------------------------------------------------------------------|
|   |                                                                      | Un autre point de commande<br>envoie un ordre au moteur ou<br>récepteur. | Attendre la fin de l'activation de l'application<br>refroidisse et renouveler l'appui désiré.           |
|   | Les applications ne<br>répondent pas aux ordres<br>du capteur soleil | La fonction 💥 n'a pas été<br>programmée dans le jour courant.            | Ajouter un un ordre automatique 炎 dans la<br>programmation du jour.                                     |
|   |                                                                      | Un passage en mode manuel a<br>désactivé la fonction soleil.             | Attendre le prochain ordre 🌞 programmé ou<br>programmer un ordre automatique 🎇 dans le<br>jour courant. |
|   | L'ordre est décalé<br>par rapport à l'horaire<br>programmé.          | La fonction «Simulation de<br>présence» est activée                      | Désactiver la fonction «Simulation de présence».                                                        |

# 9. Données techniques

Fréquence radio : 433,42 MHz Indice de Protection : IP 30 Température d'utilisation : 0°C à + 60°C (+ 32 °F à + 140 °F) Dimensions de la télécommande : 145 x 47 x 18 mm Alimentation : 2 piles de type AAA (LR3)

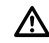

FR

Veiller à séparer les piles et batteries des autres types de déchets et à les recycler via votre système local de collecte.

Copyright © 2010 Somfy SAS. All rights reserved.

# Somfy worldwide

Argentina: Somfy Argentina Tel: +55 11 (0) 4737-3700

Australia: Somfy PTY LTD Tel: +61 (2) 8845 7200

Austria: Somfy GesmbH Tel: +43 (0) 662 / 62 53 08 - 0

Belgium: Somfy Belux Tel: +32 (0) 2 712 07 70

Brasil: Somfy Brasil Ltda Tel: +55 11 3695 3585

Canada: Somfy ULC Tel: +1 (0) 905 564 6446

China: Somfy China Co. Ltd Tel: +8621 (0) 6280 9660

Croatia : Somfy Predstavništvo Tel: +385 (0) 51 502 640

Cyprus : Somfy Middle East Tel: +357(0) 25 34 55 40

Czech Republic: Somfy, spol. s.r.o. Tel: (+420) 296 372 486-7

Denmark: Somfy Nordic Danmark Tel: +45 65 32 57 93

Export: Somfy Export Tel: + 33 (0)4 50 96 70 76 Tel: + 33 (0)4 50 96 75 53

Finland: Somfy Nordic AB Finland Tel: +358 (0)9 57 130 230 Fax: +358 (0)9 57 130 231

CE

France : Somfy France Tel. : +33 (0) 820 376 639 (0,12 € TTC/min)

Germany: Somfy GmbH Tel: +49 (0) 7472 930 0

Greece: Somfy Hellas S.A. Tel: +30 210 6146768

Hong Kong: Somfy Co. Ltd Tel: +852 (0) 2523 6339

Hungary : Somfy Kft Tel: +36 1814 5120

India: Somfy India PVT Ltd Tel : +(91) 11 4165 9176

Indonesia: Somfy Jakarta Tel: +(62) 21 719 3620

Iran: Somfy Iran Tel: +98-217-7951036

Israel: Sisa Home Automation Ltd Tel: +972 (0) 3 952 55 54

Italy: Somfy Italia s.r.l Tel: +39-024847181

Japan: SOMFY KK Tel: +81 (0)45 481 6800

Jordan: Somfy Jordan Tel: +962-6-5821615

Kingdom of Saudi Arabia: Somfy Saoudi Riyadh : Tel: +966 1 47 23 020 Tel: +966 1 47 23 203 Jeddah : Tel: +966 2 69 83 353 Kuwait: Somfy Kuwait Tel: +965 4348906

Lebanon: Somfy Lebanon Tel: +961 (0) 1 391 224

Malaisia: Somfy Malaisia Tel:+60 (0) 3 228 74743

Mexico: Somfy Mexico SA de CV Tel: 52 (55) 4777 7770

Morocco: Somfy Maroc Tel: +212-22443500

Netherlands: Somfy BV Tel: +31 (0) 23 55 44 900

Norway: Somfy Nordic Norge Tel: +47 41 57 66 39

Poland: Somfy SP Z.O.O. Tel: +48 (22) 50 95 300

Portugal: Somfy Portugal Tel. +351 229 396 840

Romania: Somfy SRL Tel.: +40 - (0)368 - 444 081

Russia: Somfy LLC. Tel: +7 495 781 47 72

Serbia: SOMFY Predstavništvo Tel: 00381 (0)25 841 510

Singapore: Somfy PTE Ltd Tel: +65 (0) 6383 3855

Slovak republic: Somfy, spol. s r.o. Tel: +421 337 718 638 Tel: +421 905 455 259 South Korea: Somfy JOO Tel: +82 (0) 2594 4331

Spain: Somfy Espana SA Tel: +34 (0) 934 800 900

Sweden: Somfy Nordic AB Tel: +46 (0)40 16 59 00

Switzerland: Somfy A.G. -Tel: +41 (0) 44 838 40 30

Syria: Somfy Syria Tel: +963-9-55580700

Taïwan: Somfy Development and Taiwan Branch Tel: +886 (0) 2 8509 8934

Thailand: Bangkok Regional Office Tel: +66 (0) 2714 3170

Tunisia: Somfy Tunisia Tel: +216-98303603

Turkey: Somfy TurkeyMah., Tel: +90 (0) 216 651 30 15

United Arab Emirates: Somfy Gulf Jebel Ali Free Zone Tel: +971 (0) 4 88 32 808

United Kingdom: Somfy Limited Tel: +44 (0) 113 391 3030

United States: Somfy Systems Tel: +1 (0) 609 395 1300 Somfy SAS, capital 20.000.000 Euros, RCS Annecy 303.970.230 - 07/2010

HOME MOTION BY Somf